## 内江师范学院学生评教操作手册

## 1、校园内网登录:

1.1 点击内江师范学院官网首页上方的"智慧内师"。

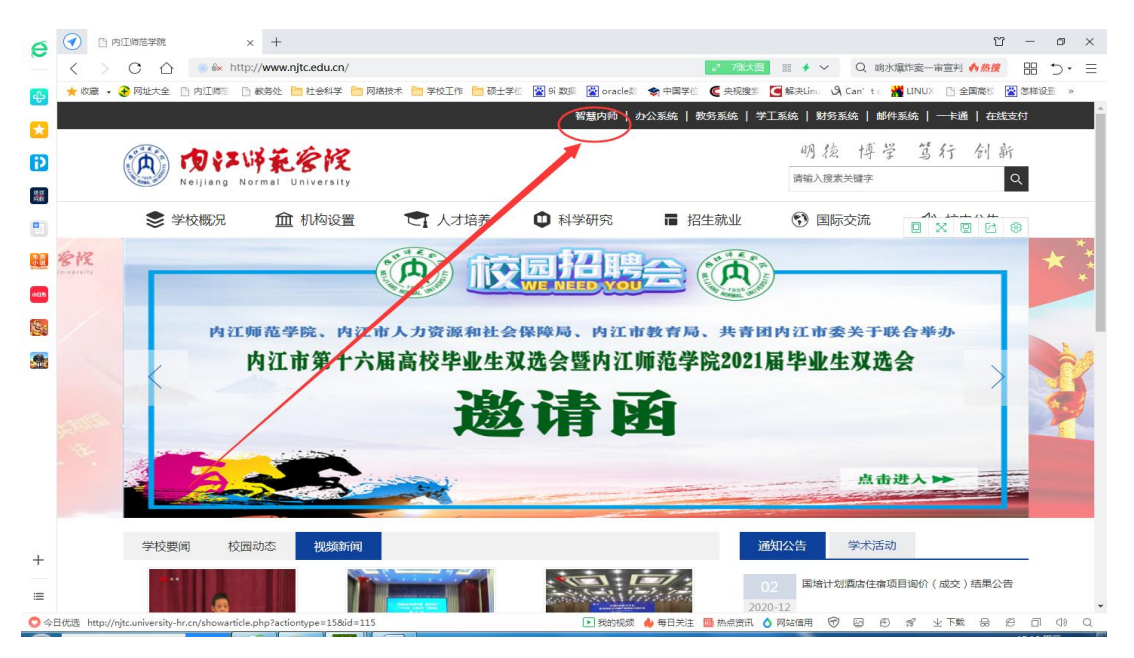

1.2 登录智慧内师,账号为学号,初始密码均为身份证号码后六位。

| e      | ⑦ 内江市范学課 ⑧ 智慧校園 × +                                                                                            |                       |                             | 2 1                    | 3 - 0 ×               |
|--------|----------------------------------------------------------------------------------------------------|-----------------------|-----------------------------|------------------------|-----------------------|
| ~      | < > C 🏠 💿 🖗 http://tpass.njtc.edu.cn/tpass/login                                                               |                       | 88 <b>f</b> V               | Q 九层妖塔原型古墓 🔥 🧾         | ! 88 ⊅· ≡             |
| ф      | ★ 收藤 🔹 🚱 网址大全 🕒 内江顺宗 📋 教务处 🚞 社会科学 🛅 网络技术 🛅 学校工作 🛅 硕士学信 📓 9                                                     | i 数据 👔 oracle影 📚 中国学( | 🖸 🗲 央视機家 🔄 解決Linu 🔌 🤇       | Can't : 🕌 LINUX 🛅 全国高校 | 🖀 怎样设置 »              |
| -      |                                                                                                    |                       |                             |                        |                       |
| ы      | 和知慧巾师一体一自你认证不会                                                                                                 |                       |                             |                        |                       |
| Ð      |                                                                                                    |                       |                             |                        | -                     |
| #      | All and a second second second second second second second second second second second second second second se |                       |                             |                        |                       |
|        |                                                                                                    |                       | 账号登录                        | 扫码登陆                   |                       |
|        |                                                                                                    |                       |                             |                        |                       |
| 济黄     |                                                                                                    |                       | ○ 用户名/邮箱                    |                        |                       |
| ecces. |                                                                                                    | and the street of     |                             |                        | Internet and inter    |
| 12.    |                                                                                                    |                       | 合 密码                        |                        | an an an an an        |
| 250    |                                                                                                    |                       | 回 记住用户名                     | 忘记密码                   |                       |
| e d    |                                                                                                    |                       | -                           |                        |                       |
|        |                                                                                                    |                       | 登                           | 录                      |                       |
|        |                                                                                                    |                       | 温馨提示:学生账号为学号, 教职]<br>证号码后六位 | [账号为职工号,初始密码均为身份       |                       |
|        |                                                                                                    |                       | 360浏洁器请使用极速模式 (如何使用         | n                      |                       |
|        |                                                                                                    |                       | 建议浏览器: C IE10+ V 火弧         | () 谷歌                  | and the second second |
|        |                                                                                                    | 1 5 2 2 2             |                             |                        |                       |
|        |                                                                                                    |                       |                             |                        |                       |
|        |                                                                                                    |                       |                             |                        |                       |
| +      | はST 新売学校 時紀55年 Convicte time 2008 All Rights Reserved                                                          |                       |                             | 鮮素由任・0832-2341         | 686                   |
| ≡      | Pricing the lactor is copying the 2000 fail rights reserved.                                                   |                       |                             | 4030451A - 0032-2341   |                       |
| 0 \$   | 日代选 > 🚥 江湖人口口相传的应忧投究竟有团神奇魔力?                                                                                   | 🕩 我的视频 👍 每日关注         | 🧰 热点资讯 👌 网站信用 🐨             |                        | e a 0) q              |

1.3 点击教务系统(新)按钮

| (角) 智慧(     | 内师 希我的首页 篇信息中心 ♂ 办事大厅 上数据中心                                                                                                    | ひ 🏲 应用中心  |                       | 2 @ (      | ) 🐵 🌚     |
|-------------|----------------------------------------------------------------------------------------------------|-----------|-----------------------|------------|-----------|
| ****        |                                                                                                    | 後四合田      |                       |            |           |
| 仅因相关        |                                                                                                    | 市用应用      |                       |            |           |
| Ē.          | 学校要属 校内动态 通知公告                                                                                                    | 业外系统 常用错误 | _                     | <u>^</u>   |           |
| 信息动态        | [    [    [    ]                                                                                                    | 교         | E S                   |            | 52        |
| <i>□A</i> • | <ul> <li>[置文]智"汇"内师,"化"育川南一一川南中学化学</li> <li>2020-11-30</li> </ul>                                                                                                    | 图书管理系统    | 迎新系统                  | 云盘系统       | 教务系统      |
| LA .        | • [图文]高度重视 强化落实 内江市与学校联合召开 2020-11-27                                                                                                    | T::∰      | LAI                   | শ্রু       |           |
| 00928       | <ul> <li>[图文]缘阳师范学院副校长费文啧一行到我校考察</li> <li>2020-11-27</li> </ul>                                                                                                    | 在我支付平台    | व्यात्रम् आस्त ( सा ) | RHAT Shith | PRINT ROM |
| ⊲))         | [     [     ]     [     ]     [     ]     [     ]     [     ]     [     ]     [     ]     [     ]     [     ]     [     ]     [     ]     [     ]     [     ]     [     ]     [     ]     [     ]     [     ]     [     ]     [     ]     [     ]     [     ]     [     ]     [     ]     [     ]     [     ]     [     ]     [     ]     [     ]     [     ]     [     ]     [     ]     [     ]     [     ]     [     ]     [     ]     [     ]     [     ]     [     ]     [     ]     [     ]     [     ]     [     ]     [     ]     [     ]     [     ]     [     ]     [     ]     [     ]     [     ]     [     ]     [     ]     [     ]     [     ]     [     ]     [     ]     [     ]     [     ]     [     ]     [     ]     [     ]     [     ]     [     ]     [     ]     [     ]     [     ]     [     ]     [     ]     [     ]     [     ]     [     ]     [     ]     [     ]     [     ]     [     ]     [     ]     [     ]     [     ]     [     ]     [     ]     [     ]     [     ]     [     ]     [     ]     [     ]     [     ]     [     ]     [     ]     [     ]     [     ]     [     ]     [     ]     [     ]     [     ]     [     ]     [     ]     [     ]     [     ]     [     ]     [     ]     [     ]     [     ]     [     ]     [     ]     [     ]     [     ]     [     ]     [     ]     [     ]     [     ]     [     ]     [     ]     [     ]     [     ]     [     ]     [     ]     [     ]     [     ]     [     ]     [     ]     [     ]     [     ]     [     ]     [     ]     [     ]     [     ]     [     ]     [     ]     [     ]     [     ]     [     ]     [     ]     [     ]     [     ]     [     ]     [     ]     [     ]     [     ]     [     ]     [     ]     [     ]     [     ]     [     ]     [     ]     [     ]     [     ]     [     ]     [     ]     [     ]     [     ]     [     ]     [     ]     [     ]     [     ]     [     ]     [     ]     [     ]     [     ]     [     ]     [     ]     [     ]     [     ]     [     ]     [     ]     [     ]     [     ]     [     ]     [     ]     [     ]     [     ]     [ | OA系统      | 「日本通言词」               | 智能阅举系统     | VPN       |
| OA通知公告      | <ul> <li>[图文]创新筑梦,赢在未来一一我校举行创办大资</li></ul>                                                                                                    |           |                       |            | 1/2       |
| ⊜•          | • [图文]赵明嗣校长带出与百川省地方志办就推进合 2020-11-25                                                                                                    |           |                       |            |           |
| 学术活动        | <ul> <li>● (西文) 我位学子在第二届四川省前潘艺术大赛中客</li> <li>2020-11-25</li> </ul>                                                                                                    | 我的信息      |                       |            |           |
|             |                                                                                                    |           | 0 本                   |            |           |
|             |                                                                                                    | 当前編開      | 0 本                   | ● ● 戦敗时间   |           |

1.4 进入教务系统学生界面并修改密码

|        | 系统检测到您的密码过于简单,以免发生账户被盗引发损失。                                                      |
|--------|----------------------------------------------------------------------------------|
| 姓名     | 建议总立即修改用户密码!<br>测试                                                               |
| *原家码   | ····· 原密码为之前的888888                                                              |
| *新家码   | ········ 推荐字母与数字结合的密码,不然密码强度不够不能修改成功。<br>新密码最好是能记录下来,忘了就只能初始化密码,比较麻烦。<br>密码强度: 中 |
| *重复新密码 | 请再次输入新密码.                                                                        |
|        | 确定                                                                               |

1.5 密码修改完成以后,点击教学评价一学生评价

| 例内江   | 师范学院  | 教学信 | 息服务平     | 台                |            |               |
|-------|-------|-----|----------|------------------|------------|---------------|
| 报名申请▼ | 信息维护▼ | 选课▼ | 信息查询▼    | 教学评价▼            |            |               |
| 我的应用  |       |     | <b>Q</b> | 学生评价 4<br>教学信息反馈 | 科学学院 地18.1 | 通知            |
|       |       |     | 课表       |                  |            | へ<br>校历<br>学業 |

1.6 逐项选择需要评价的课程,在右方选择客观题,输入主观评价内

容。全部课程评价完成后方可点击提交。

| 评价内容                                                                                                    |                                                                                                    |
|----------------------------------------------------------------------------------------------------|----------------------------------------------------------------------------------------------------|
| 研約數学班·保存0门次提交0门次未译28门次;                                                                                                    |                                                                                                    |
| 当前汗疗课程为: 形势与政策 /                                                                                                    | /;上霸时局: 被李聪祖成: 无语课人数: 152人;                                                                                                    |
| 10周注末开始增行从8日20周炎末开先,<br>3评充保存且必填项已评充                                                                                                    | (Friday) Elas                                                                                                    |
| 1. 选择说                                                                                                    | 里积                                                                                                    |
| 1 2020-2021-1-1-0800840 形態切政策V 速し                                                                                                    |                                                                                                    |
| エ 2020-2021-1-1-JB15400 中学地理応け与教学(会) 運営     教師評估                                                                                                    |                                                                                                    |
| # 2020-2021-1-1,JB1540C 始重新学校報報合い時(注 重治)<br>(治学产徒、为人団奏、不沢)                                                                                                    |                                                                                                    |
| F 2020-2021-1-1-JB1540C 地理数学技能移合训练 (注 理论                                                                                                    |                                                                                                    |
| 2020-2021-1-1.1B1540C 地理軟学技能的合い路(注 語)2     空時正确的政治方向、指定     2020-2021-1-1.1B1540C 地理軟学技能的合い路(注 語)2                                                                                                    |                                                                                                    |
| 2020-2021-1-1-JX1240C 由小服生心理解释 理论 数学方法灵活多样,生动和F                                                                                                    |                                                                                                    |
| # 2020-2021-1-1-JX1540C 美国専中地理教材分野 運営                                                                                                    |                                                                                                    |
| #         2020-2021-1-1-JX1540C         美国高中地理教材分析         運行                                                                                                    |                                                                                                    |
| # 2020-2021-1-1_JX1540C 地理学科集组变得开发研究 重念 如日日降降,条理清晰,符合于                                                                                                    |                                                                                                    |
| 2020-2021-1-1.X15400 地理名内教学艺术宣行 運送     2020-2021-1-1.X15400 地理名内教学艺术宣行 運送     2020-2021-1-1.S21540(地理名)     世俗     (信号最大、万計5時時間)     (信号最大、万計5時時間)                                                                                                    |                                                                                                    |
| 2020-2021-1-1-SQ1540 人立地理想的信念会     100                                                                                                    |                                                                                                    |
| # 2020-2021-1-1-8Q1540 人交地運動外培会实习 運営                                                                                                    | ※性. 勝助力 〇代 ⑥ <sup>Q</sup> 〇 <sup>-11</sup> 〇 <sup>100</sup> 〇 <sup>11</sup>                                                                                                    |
| # 2020-2021-1-1-SQ1540 人文地理對外综合实习 運診 性量学生能力培养、鼓励会界                                                                                                    |                                                                                                    |
| >                                                                                                    |                                                                                                    |
| (※) ( 1 月 2 页 ( ) 例 15 ∨ *学生知识, 編力, 综合素质                                                                                                    |                                                                                                    |
| "学生自主学习的意识、能力"                                                                                                    |                                                                                                    |
|                                                                                                    |                                                                                                    |
| 3 情它士如師 🚎 🧰                                                                                                    |                                                                                                    |
|                                                                                                    | 34/200   20,0                                                                                                    |
|                                                                                                    | and needed to the second and the second second and the second second second second second second second second                                                                                                    |
|                                                                                                    |                                                                                                    |
|                                                                                                    |                                                                                                    |
|                                                                                                    |                                                                                                    |
|                                                                                                    | 保存 構立                                                                                                    |
|                                                                                                    |                                                                                                    |
|                                                                                                    | 4 古书提交 提交记录                                                                                                    |
|                                                                                                    |                                                                                                    |
|                                                                                                    |                                                                                                    |
|                                                                                                    |                                                                                                    |
|                                                                                                    |                                                                                                    |
|                                                                                                    |                                                                                                    |
|                                                                                                    |                                                                                                    |
| 学生评价                                                                                                    |                                                                                                    |
| 学生评价                                                                                                    |                                                                                                    |
| 学生评价                                                                                                    |                                                                                                    |
| 学生评价<br>可评处教学延信会。[1]次.地交1[1]次.地行27[1]次                                                                                                    |                                                                                                    |
| 学生行会<br>可许依据学程者的 (1)2.821 (1)2.847 27 (1)2<br>中国教会 2014年8月20日 (1)2.847 27 (1)2<br>                                                                                                    | N-上部196、第1991년66年、売店用小板、113人                                                                                                    |
| 学生計分<br>可得に被学程会存。0次進気10次本行270次<br>対応機能が発生のながあり、<br>防病素を含むとないである。<br>ポーパントロントントレーントントレーント<br>ポーパントレーントントレーント<br>ポーパントレーントントレーント<br>ポーパントレーント<br>ポーパントレーント<br>ポーパント<br>ポーパント<br>ポーパント<br>ポーパント<br>ポーパント<br>ポーパント<br>ポーパント<br>ポーパント<br>ポーパント<br>ポーパント<br>ポーパント<br>ポーパント<br>ポーパント<br>ポーパント<br>ポーパント<br>ポーパント<br>ポーパント<br>ポーパント<br>ポーパント<br>オーパント<br>オーパー<br>オーパント<br>オーパント<br>オーパー<br>オーパー<br>オーパー<br>オーパー<br>オーパー<br>オーパー<br>オーパー<br>オーパー<br>オーパー<br>オーパー<br>オーパー<br>オーパー<br>オーパー<br>オーパー<br>オーパー<br>オーパー<br>オーパー<br>オーパー<br>オーパー<br>オーパー<br>オーパー<br>オーパー<br>オーパー<br>オーパー<br>オーパー<br>オーパー<br>オーパー<br>オーパー<br>オーパー<br>オーパー<br>オーパー<br>オーパー<br>オーパー<br>オーパー<br>オーパー<br>オー<br>オー<br>オーパー<br>オーパー<br>オーパー<br>オーパー |                                                                                                    |
| 学生(計的<br>可存在#21年4月から「D2.48.2 1 (D2.48.7 27 (D2.<br>日本市会報告報告報告報告報告報告報告報告報告報告報告報告報告報告報告報告報告報告報告                                                                                                    | NULBER #MERE SARAH 1924<br>1代表提交成功                                                                                                    |
| 学生評价<br>可行体学習ら前での(3)に扱い(3)に扱い(3)によりで(3)に<br>日本語を学びの学校のの)<br>日本語を学びの学校のの)<br>日本語を学びの学校のの)<br>日本語を学びの<br>日本語を学びの<br>日本語を学びる<br>日本語を学びる<br>日本語の<br>日本語を学びる<br>日本語を学びる<br>日本語を学びる<br>日本語を学びる<br>日本語を学びる<br>日本語を学びる<br>日本語の<br>日本語の<br>日本語の<br>日本語の<br>日本語の<br>日本語の<br>日本語の<br>日本語の                                                                                                    | NY_1#HR ##HEGE 先IBAIE H2A<br>1代表提交成功 Prest: IBP                                                                                                    |
| 学生活分<br>可用に被写話最存 0 (3)(進々1 (3)(未得 27 (3))、<br>日本記書 また使 保存社会日の(高市非代<br>日本記書 また使 保存社会日の(高市非代<br>日本記書 また使 保存社会日の(高市非代<br>日本記書)、日本記書 (日本記書)、<br>日本記書 (日本記書)、<br>日本記書 (日本記書) (日本記書) (日本記書) (日本記書) (日本記書) (日本記書) (日本記書) (日本記書) (日本記書) (日本記書) (日本記書) (日本記書) (日本記書) (日本記書) (日本記書) (日本記書) (日本記書) (日本記書) (日本記書) (日本記書) (日本記書) (日本記書) (日本記書) (日本記書) (日本記書) (日本記書) (日本記書) (日本記書) (日本記書) (日本記書) (日本記書) (日本語) (日本記書) (日本記書)                                                                                                    | Ny_1399段 #1946@# 先88A#: 1104<br><mark>1代表提交成功</mark> Preist: 389<br>500                                                                                                    |
| 学生評价<br>可分体等等値から(3)(成次1)(3)(水平)27(3)()<br>総合型と手持定の部分における。<br>第二部での部分にはないまた。<br>第二部での部分にはないないであった。<br>第二部でのでは、1000年の「新空空」であった。<br>第二部でのでは、1000年の「新空空」であった。<br>第二部でのでは、1000年の「新空空」であった。<br>第二部でのでは、1000年の「新空空」であった。<br>第二部では、1000年の「新空空」であった。<br>第二部では、1000年の「新空空」であった。<br>第二部では、1000年の「新空空」であった。<br>第二部では、1000年の「新空空」であった。<br>第二部では、1000年の「新空空」であった。<br>第二部では、1000年の「新空空」であった。<br>第二部では、1000年の「新空空」であった。<br>第二部では、1000年の「新空空」であった。<br>第二部では、1000年の「新空空」であった。<br>第二部では、1000年の「第二部では、1000年の」であった。<br>第二部では、1000年の「第二部では、1000年の」であった。<br>第二部では、1000年の「第二部では、1000年の」であった。<br>第二部では、1000年の「第二部では、1000年の」であった。<br>第二部では、1000年の「第二部では、1000年の」であった。<br>第二部では、1000年の「第二部では、1000年の」であった。<br>第二部では、1000年の「第二部では、1000年の」であった。<br>第二部では、1000年の「第二部では、1000年の」であった。<br>第二部では、1000年の日本では、1000年の日本では、1000年年の日本では、1000年の日本では、1000年の日本では、1000年の日本では、1000年の日本では、1000年の日本では、1000年の日本では、1000年の日本では、1000年の日本では、1000年の日本では、1000年の日本では、1000年の日本では、1000年の日本では、1000年の日本では、1000年の日本では、1000年の日本では、1000年年の日本では、1000年の日本では、1000年の日本では、1000年の日本では、1000年の日本では、1000年の日本では、1000年の日本では、1000年の日本では、1000年の日本では、1000年年の日本では、1000年年の日本では、1000年年の日本では、1000年の日本では、1000年年の日本では、1000年年の日本では、1000年年の日本では、1000年の日本では、1000年の日本では、1000年の日本では、1000年の日本では、1000年の日本では、1000年の日本では、1000年の日本では、1000年の日本では、1000年年の日本では、1000年の日本では、1000年の日本では、1000年の日本では、1000年の日本では、1000年年の日本では、1000年年の日本では、1000年年の日本では、1000年年の日本では、1000年の日本では、1000年の日本では、1000年年の日本では、1000年の日本では、1000年年の日本では、1000年年の日本では、1000年年の日本では、1000年年の日本では、1                                                                                                    | W_1mmR ###666 无能制AB 102A<br>1代表提交成功<br>920<br>2006<br>2006年 104<br>1020年 104<br>1020年 104<br>1020年 104<br>1020年 104<br>1020年 1020年 1020年<br>1020年 1020年<br>1020年 1020年<br>1020年 1020年<br>1020年<br>10             |
|                                                                                                    | Ry上開時間、第時間後に、先後風AB、105人<br>1代表提交成功<br>500<br>2809年、7月19日度 (1)<br>2809年、7月19日度 (1)<br>2809年<br>2809年、7月19日度 (1)<br>2809年<br>2809年<br>2809<br>2809年<br>2809年<br>28095<br>28095<br>28095<br>28095<br>28095<br>2                                                             |
| 学生評价<br>可分(編写) 編集: 「()()()()()()()()()()()()()()()()()()()                                                                                                    | RV_12806 #199806 先88.48: 102人<br>1111<br>1111<br>112806 #199808 @<br>12806 #199808 @<br>12806 #199808 @<br>12806 #199808 @<br>12806 #199808 @<br>12806 #199808 #19980 #19980 #1<br>#1000 #19980 #19980 #19980 #19980 #19980 #19980 #19980 #19980 #19980 #19980 #19980 #19980 #19980 #19980 #19980                                                                                                    |
|                                                                                                    | AV_12811日、#1991日44 天地路人歌 113人<br>大人夫提交成功<br>1901日<br>1901日<br>19 |
|                                                                                                    | RY_LINERS #WHERE 先期人記: 192人<br>FYL表提文成功<br>500<br>世紀第5, 78898月 名<br>年の日本の日本の日本の日本の日本の日本の日本の日本の日本の日本の日本の日本の日本の                                                                                                    |
|                                                                                                    | NU JROPE         Revealed         T.C.A.A.A.A.A.A.A.A.A.A.A.A.A.A.A.A.A.A.                                                                                                    |
|                                                                                                    | NyL2005年、売田時心生、売田県人田: 112人<br>PYCま建 た立成 し 、 の 、 の 、 の 、 の 、 の 、 の 、 の 、 の 、 の 、                                                                                                    |
|                                                                                                    | NU Jackie, Revelate, State July, IVI/,         Preset: Emp           VCL表提交成功         Preset: Emp           800            State Jackie, Telefate, Emp            State Jackie, Telefate, Emp            State Jackie, Telefate, Emp            State Jackie, Telefate, Emp            State Jackie, Telefate, Emp            State Jackie, Telefate, Emp            State Jackie, Telefate, Emp            State Jackie, Telefate, Emp            State Jackie, Telefate, Emp            State Jackie, Telefate, Emp            State Jackie, Telefate, Emp            State Jackie, Telefate, Emp                                                                                                    |
|                                                                                                    | NULTOPIC 新時間能 先期人北 113人<br>NULTOPIC 新時間能 先期人北 113人<br>Promote and<br>ROU                                                                                                    |
|                                                                                                    | Nr.Jacobic         Ramping         Ramping                                                                                                    |
| Participal         Participal           Expertise data of Dix.Bat of Dix.Bat of Dix.B                                                                                                    | NL1000R #098086 先88-36: 113.4         Prests: am           NL1000R #0.1000R #0.1000R         Prests: am           Store         C           Store         C                                                                                                    |
|                                                                                                    | N1.18698         #19468         5.102           NO.2         194685         194685         194685         194685         194685         194685         194685         194685         194685         194685         194685         194685         194685         194685         194685         194685         194685         194685         194685         194685         194685         194685         194685         194685         194685         194685         194685         194685         194685         194685         194685         194685         194685         194685         194685         194685         194685         194685         194685         194685         194685         194685         1946855         1946855         1946855         1946855         1946855         1946855         1946855         1946855         1946855         1946855         1946855         1946855         1946855         1946855         1946855         1946855         19468555         19468555         19468555         19468555         19468555         19468555         19468555         19468555         19468555         19468555         19468555         19468555         19468555         194685555         194685555         1946855555         1946855555         19468555555555         1946855555555555555                                                                                                    |
|                                                                                                    | Ny Linguisty         Product and<br>Control           NY Linguisty         Product and<br>Control           NY Linguisty         Product and<br>Control                                                                                                    |
|                                                                                                    | NULSBOR         Revealer         Revealer                                                                                                    |
| Partner         Partner           Concertent and products in Dipute and products in Dipute and product                                                                                                    | Ny 1990年、第1984年、第1834年         11244           NY 1990年、第1990年、第1834年         11244年           NY 1990年、第1890年         11244年           NY 1990年、第1890年         11244年           NY 1990年、第1890年         11244年           NY 1990年、第1890年         11244年           NY 1990年、第1890年         11244年           NY 1990年、第1890年         11244年           NY 1990年、第1890年         11244年           NY 1990年、1990年、1                                                                                                    |
|                                                                                                    | NLIKERSE #WEBEE 先起スJUE 102人         Proteins #WEBEE 先起スJUE 102人           NOT         Proteins #WEBEE 先起スJUE 102人           NOT         Proteins #WEBEE #WEBEE #WEBEE           NOT         Proteins #WEBEE #WEBEE           NOT         Proteins #WEBEE #WEBEE           NOT         Proteins #WEBEE #WEBEE           NOT         Proteins #WEBEE #WEBEE           NOT         Proteins #WEBEE #WEBEE                                                                                                    |
|                                                                                                    | Ny 13909         1904         1904           NY 13909         1904         1904           NY 13909         1         1           NY 13909         1         1                                                                                                    |
| 学校正好的         JPACHENY         JPACHENY                                                                                                    |                                                                                                    |

2、外网登录:

2.1 登录内江师范学院 VPN, 打开 VPN 链接 https://vpn.njtc.edu.cn

| (A) DIZYEER |   |                                                                                                    |       | 1866/192 - 1 189 |
|-------------|---|----------------------------------------------------------------------------------------------------|-------|------------------|
|             | - | 0                                                                                                    |       |                  |
|             |   | <ul> <li>株価登録</li> <li>用小店</li> <li>市内</li> <li>市内</li> <li>市区円</li> <li>日本市内市市地の(市内市内市内市内市内市内市内市内市内市内市内市内市内市内市内市内市内市内市内</li></ul> | 5255. |                  |
|             |   | - NSUB/PAGE                                                                                                    |       |                  |

,输入账号及密码(账号密码与智慧内师一样)

2.2 登录成功后跳转至内江师范学院首页,并点击"智慧内师"。

|                     | 17. ×             | +                                                                                                    |                             |                            |                      |                                                                                                    | 1                                                                            | 3 -  | σ ;    |
|---------------------|-------------------|----------------------------------------------------------------------------------------------------|-----------------------------|----------------------------|----------------------|----------------------------------------------------------------------------------------------------|------------------------------------------------------------------------------|------|--------|
| $\langle \rangle$ C | 🛆 🔹 🎰 http://     | www-njtc-edu-cn.vpn.n                                                                                       | jtc.edu.cn:8118/            |                            | 27 7张大惠              | H ♥ ✓ Q 秤                                                                                                    | 登宣布 全员女将 🔥 勝書                                                                | 88 1 | 5 · :  |
| 📩 收雇 🔹 🌏 网址大        | té Brilling Br    | 時处 🛅 社会科学 🛅 同時                                                                                              | 普技术 🛅 学校工作 🛅 硕士学(           | 🖸 📓 9i 🎫 📓 oracles         | 📚 中国学() 🧲 央视激素       | Can't:                                                                                                    | MUNUX 🗋 金田満日                                                                 | 常件设计 | ē .*   |
|                     |                   |                                                                                                    |                             | 智慧内师                       | 2公系统   数务系统   学      | 工系統   財务系統   単                                                                                                    | 件系统   一卡通   在                                                                | 线支付  |        |
| ( the               | A DETIN           | TER                                                                                                    |                             | $\sim$                     |                      | 明後博,                                                                                                    | 学笃行创                                                                         | 新    |        |
| ()H                 | Neijiang Nor      | mal University                                                                                              |                             |                            |                      | 请输入搜索关键字                                                                                                    |                                                                              | Q    |        |
|                     | AMART 481 YO      | n initizone                                                                                                 | ★ 1 -++0.95                 | C INAL DO                  | ■ 4724±38-01;        |                                                                                                    | Aa 1++1/14                                                                   | _    |        |
| 8                   | ≥ 子1次11现/元        | 加加利效量                                                                                                    | CI AJEA                     | ₩ 科子和750                   | ■ 招主领征               |                                                                                                    |                                                                              | 1    |        |
| 客院                  |                   | 1                                                                                                    | the for                     | I THE                      | A COM                |                                                                                                    |                                                                              | -    | k Î    |
| and a second        |                   | (                                                                                                    |                             | WE NEED YOU                |                      |                                                                                                    |                                                                              |      |        |
|                     |                   |                                                                                                    |                             |                            |                      |                                                                                                    |                                                                              |      |        |
|                     |                   |                                                                                                    | /                           |                            | -                    |                                                                                                    |                                                                              |      | -      |
|                     | 内江师               | 范学院、内江市                                                                                                    | 百人力资源和社会                    | 保障局、内江市                    | 5教育局、共青日             | 日内江市委关于                                                                                                    | 联合举办                                                                         |      |        |
|                     | 内江师               | 范学院、内江(<br> 江市第十六                                                                                           | 市人力资源和社会                    | 保障局、内江市<br>【洗会暨内江II        | 「教育局、共青日<br>师范学院2021 | 国内江市委关于<br>届毕业生双边                                                                                                    | 联合举办                                                                         |      |        |
|                     | 内江明               | 港学院、内江1<br> 江市第十六                                                                                           | 百人力资源和社会                    | 保障局、内江市<br>以选会暨内江り         | 「教育局、共青日<br>师范学院2021 | 国内江市委关于<br>届毕业生双边                                                                                                    | 联合举办                                                                         |      | ŕ      |
|                     | рітр<br>В         | 范学院、内江市<br> 江市第十六                                                                                           | 市人力资源和社会<br>國高校毕业生为         | 保障局、内江市<br>风选会暨内江川         | ·教育局、共青日<br>师范学院2021 | 国内江市委关于)<br>届毕业生双边                                                                                                    | 联合举办<br>会 、                                                                  |      | -      |
|                     | 内江卿               | 港學院、内江市<br>1江市第十六                                                                                           | 国高校毕业生为<br>正成校毕业生为          |                            | #教育局、共青日<br>师范学院2021 | 国内江市委关于)<br>届毕业生双边                                                                                                    | 联合举办                                                                         |      | ic a   |
|                     | <b>内 21师</b><br>大 | 范学院、内江1<br> 江市第十六                                                                                           | 市人力资源和社会<br>國高校毕业生为<br>正定   |                            | 5数育局、共青日<br>师范学院2021 | □内江市委关于 <sup>□</sup><br>届毕 <u>业生双</u> 说                                                                                                    | 联合举办                                                                         |      | -10-14 |
|                     | Pa Zi 师<br>内      | 范季院、内江1<br>1江市第十六                                                                                           | 国人の資源和社会<br>國高校毕业生为<br>正法   |                            | 時教育局、共青日<br>师范学院2021 | 間內江市委关于<br>届毕业生双说<br>点面                                                                                                    | 联合举办<br>会 、<br>小<br>进入► 三                                                    |      |        |
|                     | на хали<br>М      | 范季院、内江1<br>1江市第十六1                                                                                          |                             |                            | 時教育局、共青日<br>师范学院2021 | 間內江市委关于1<br>届毕业生双说<br>点司                                                                                                    | 联合举办<br>【会                                                                   |      |        |
|                     | рали<br>р         | 范季院、内江1<br> 江市第十六                                                                                           | 国家校毕业生現                     | 保険局、内江市<br>双选会暨内江川         | 5数 育局、共青田师范学院2021    | 日内江市委关于<br>届毕业生双边<br>点日                                                                                                    | 联合举办<br>会 、                                                                  |      |        |
| Ÿ                   |                   | <b>范孝院、内江川</b><br>江市第十六                                                                                     | 国人 1 資源和社会<br>國高校毕业生功<br>送送 | 保险局、内江市<br>双选会暨内江 <b>)</b> | 5教育局、共青田<br>师范学院2021 |                                                                                                    | 联合举办<br>会<br>3进人 ▶ 20                                                        |      | Ċ      |
| Ţ,                  | 内江明               | 施学院、内江川<br> 江市第十六 <br> <br> <br> <br> <br> <br> <br> <br> <br> <br> <br> <br> <br> <br> <br> <br> <br> <br> | は人」 資源和社会<br>菌高校毕业生功<br>送知  |                            | #教育局、共青日<br>师范学院2021 | 11内江市委关于<br>届毕业生双ガ<br>点す<br>線公告 学校語<br>10 学校地路音:11                                                                                                    | 联合単办<br>会<br>1进入 →<br>同日 Sec文化の雪 建<br>月日 Sec文化の雪 建                           | £χ   |        |
| *1                  |                   | 遊学院、内江川<br> 江市第十六 <br> <br> <br> <br> <br> <br> <br> <br> <br> <br> <br> <br> <br> <br> <br> <br> <br> <br> |                             |                            | #教育局、共青日<br>师范学院2021 | <b>11内江市委关于</b><br>届毕业生双辺<br>点す<br>総公告<br>学术時級語:11<br>(10)<br>学术時級語:11<br>(20)<br>(20)<br>(20 | 联合単办<br>協会<br>お扱く → 50<br>50<br>50<br>50<br>50<br>50<br>50<br>50<br>50<br>50 | £x   |        |

2.3 登录智慧内师,账号为学号,初始密码均为身份证号码后六位。

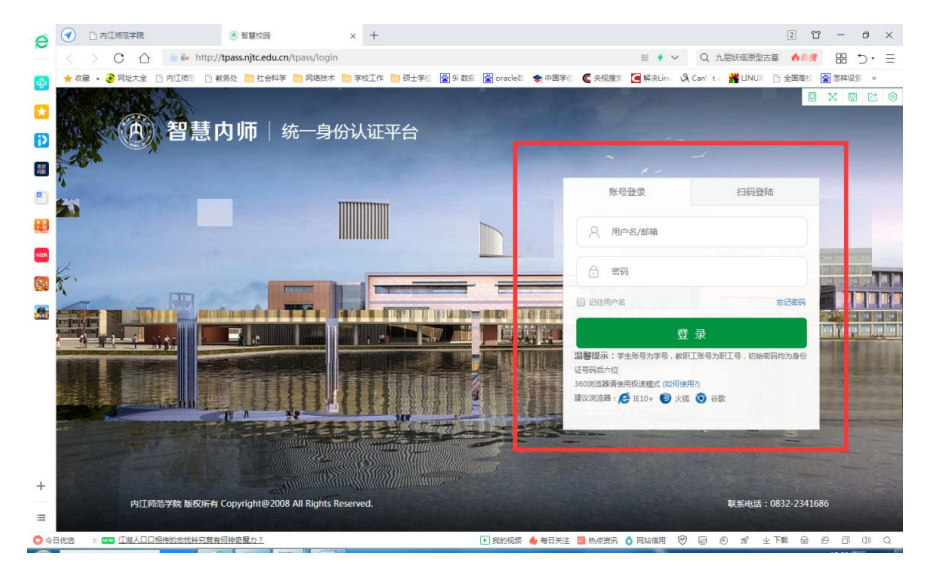

2.4 点击教务系统(新)按钮,其余步骤如上述内网一致。

| 四 省意    | 内师 希我的首页 Ⅲ 信息中心 ⑦ か事大厅                                                            | 📥 数据中心     | ┣ 应用中心    |             | 2 0 4  | ວ ⊚ 🌚 ≞ |
|---------|-----------------------------------------------------------------------------------|------------|-----------|-------------|--------|---------|
| 校园信息    |                                                                                   |            | 常用应用      |             |        |         |
| ~•      | 学校要调 核内动态 通知公告                                                                    |            | 业务系统 常用链接 |             |        |         |
| E.      | • [图文]嘉明章风靡意志 健步如飞赴前方 ——内江…                                                       | 2020-12-01 | Ę         |             |        | frà     |
| IEEXIC: | <ul> <li>[图文]校党委常委会专题学习统计法律法规</li> </ul>                                          | 2020-11-30 | 图书管理系统    | 迎新系统        | 云盘系统   | 教务系统    |
| A       | ● [置文]智"汇"内砾,"化"育川南——川南中学化学…                                                      | 2020-11-30 | E         | ଟ           | 2.     |         |
| 校内公告    | <ul> <li>[图文]高度重视 强化鉴实 内江市与学校联合召开</li> <li>(開文)時間に該当該「加入」を取りたます。</li> </ul>       | 2020-11-27 | 在线支付平台    | -○○ 教房系统(新) | 科研系统   | 网站群系统   |
|         | <ul> <li>[日又]%和印刷之子%和印文(英义病 1)当我汉玄奈…</li> <li>(南文)学校23开第一座阳共馆工作送吕会第一次令</li> </ul> | 2020-11-27 | 55        | Tr          | ER     | 盒       |
| 口))     | <ul> <li>[图文]学校召开疫情助控暨安全工作会议</li> </ul>                                           | -020-11-26 | OA系统      | 一大通費調       | 智能風巻系统 | VPN     |
| OA通知公告  | <ul> <li>[图文]创新筑梦,赢在未来一一我校举行创发关系</li> </ul>                                       | 2020-11-25 |           |             |        | 1/2 🙆 🖸 |
| <b></b> | <ul> <li>[图文]赵明朝校长借具与西川省地方志办就推进合</li> </ul>                                       | 2020-11-25 |           |             |        | 1/2 0 0 |
| 学术活动    | ● 1 圈文] 我校学子在第二届四川省朗诵艺术大赛中喜…                                                      | 2020-11-25 | 我的信息      |             |        | **      |
|         |                                                                                   |            |           | 0 本         |        | 元       |
|         |                                                                                   |            |           | 0 本         |        | 元       |